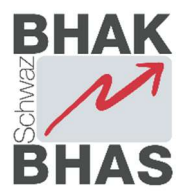

# Webspace an der BHAK/BHAS Schwaz

Zugriff über Schul-Netzwerk und Internet

Achtung: alle Inhalte sind vom Internet aus abrufbar (evtl. Passwortschutz einrichten – siehe weiter unten)

### URL:

vorname.nachname.pages.hak-schwaz.at

#### Panel:

vorname.nachname.pages.hak-schwaz.at:8443

Zertifikat-Warnung ignorieren (weiter zu ...)

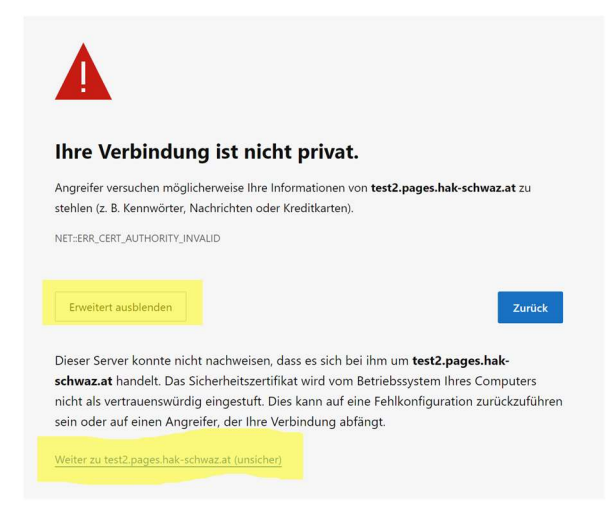

Benutzername: vorname.nachname

Passwort: Passwort von der Schule - wie bei den Schul-PCs

### Übersicht:

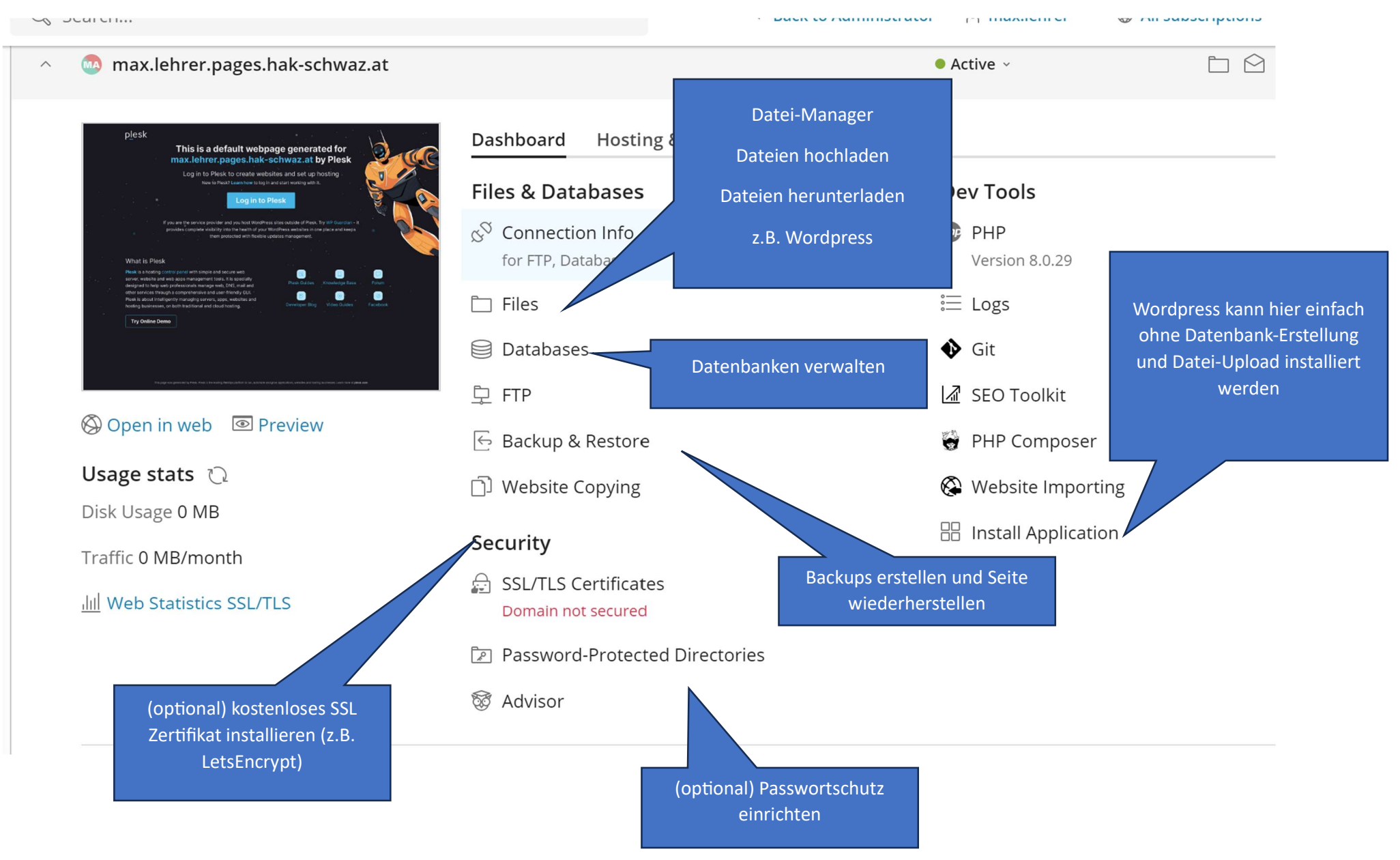

### Wordpress installieren:

### Variante 1:

Wordpress herunterladen und entpacken

Unter "Files" hochladen

Datenbank einrichten

Vorname.nachname.pages.hak-schwaz.at aufrufen und Wordpress installieren

Zugriff zum Admin-Bereich standardmäßig über vorname.nachname.pages.hak-schwaz.at/wp-admin

### Variante 2:

Unter "Install Application" >> "Wordpress"

Informationen / Passwort anpassen

"Install"

Zugriff zum Admin-Bereich standardmäßig über vorname.nachname.pages.hak-schwaz.at/wp-admin

Vorteile: schnellere Installation, automatische Updates

|  | General                              |                 |                 |                    |                          |
|--|--------------------------------------|-----------------|-----------------|--------------------|--------------------------|
|  | Installation path                    | https ~ :// m   | nax.lehrer.page | s.hak-schwaz.at  × | / Installation directory |
|  | Website title                        | Praise The Sun  |                 |                    |                          |
|  | Plugin/theme set                     | None            | ~               |                    |                          |
|  | Website language                     | English (United | States) 🗸       |                    |                          |
|  | Version                              | 6.2.2 (current) | ~               |                    |                          |
|  | WordPress Administra                 | tor             |                 |                    | -                        |
|  | Username                             | maxlehrer_plfe0 | Okgj            |                    |                          |
|  | Password                             | •••••           | Ø               | Generate           |                          |
|  | Email                                | max.lehrer@ha   | k-schwaz.at     |                    |                          |
|  | <ul> <li>Database</li> </ul>         |                 |                 |                    |                          |
|  | <ul> <li>Automatic Update</li> </ul> | Settings        |                 |                    |                          |
|  |                                      |                 |                 |                    |                          |

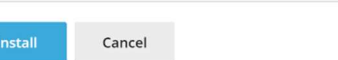

## Sehr empfohlen: SSL-Zertifikat

Wichtig für Sicherheit, SEO und verhindert die Zertifikat-Warnung

- 1. Unter "SSL/TLS Certificates"
- 2. "Install a free basic certificate proviede by Let's Encrypt"
- 3. "Secure the domain name" & "Include a "www" subdomain…
- 4. "Get it free"

| 🔄 Backup & Restore   |   |
|----------------------|---|
| D Website Copying    | Ŀ |
| Security             | ۶ |
| 0                    |   |
| SSL/TLS Certificates |   |

Password-Protected Directories

🐯 Advisor

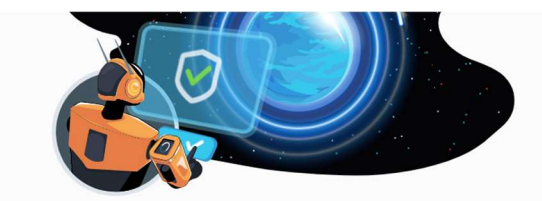

### No Certificate Installed

Here's how you can secure your domain:

| ក្ត | Install a free<br>basic certificate<br>provided by | Upload a<br>certificate you<br>already          | [↓] | Download or<br>remove existi<br>certificates | ng |
|-----|----------------------------------------------------|-------------------------------------------------|-----|----------------------------------------------|----|
|     | Install                                            | Surchased<br>Where can l find<br>the .pem file? |     | Manage                                       |    |
|     |                                                    | Upload .pem fi                                  | le  |                                              |    |

By proceeding you acknowledge that you have read and agree to the Let's Encrypt Terms of Service. Note: The certificate will be automatically renewed 30 days in advance before its expiration.

| Email address *                                                                                        | max.lehrer@hak-schwaz.at                                                                |  |  |  |
|----------------------------------------------------------------------------------------------------|-----------------------------------------------------------------------------------------|--|--|--|
|                                                                                                    | Make sure to use a valid email address to receive important notifications and warnings. |  |  |  |
| Secure the domain name max.lehrer.pages.hak-schwaz                                                     | z.at                                                                                    |  |  |  |
| Secure the wildcard domain (including www and webmail)<br>*.max.lehrer.pages.hak-schwaz.at             |                                                                                         |  |  |  |
| Include a "www" subdomain for the domain and each selected alias<br>www.max.lehrer.pages.hak-schwaz.at |                                                                                         |  |  |  |
| Secure webmail on this domain<br>webmail.max.lehrer.pages.hak-schwaz.at                                |                                                                                         |  |  |  |
| Assign the certificate to the mail domain<br>IMAP, POP, SMTP on max.lehrer.pages.hak-schwaz.at         |                                                                                         |  |  |  |
|                                                                                                    | Get it free Cancel                                                                      |  |  |  |